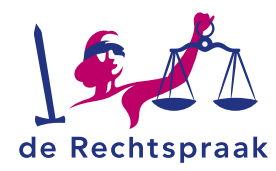

**BESTUUR** 

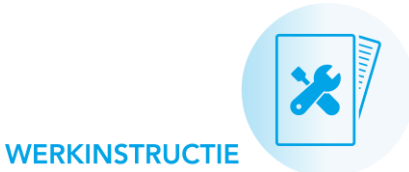

# WERKINSTRUCTIE VOOR VREEMDELINGENADVOCATEN

## Inhoud

| Reguliere Vreemdelingenzaken            | 2  |
|-----------------------------------------|----|
| Inloggen op Mijn Rechtspraak            | 3  |
| Een nieuw verzoek indienen              | 5  |
| Terugkeren naar startpagina             | 11 |
| Zaken                                   | 12 |
| Berichten                               | 14 |
| Taken                                   | 20 |
| Stukken                                 | 21 |
| Toegang tot een bestaande zaak          | 27 |
| DOSSIER GEARCHIVEERD – OPVRAGEN STUKKEN | 29 |

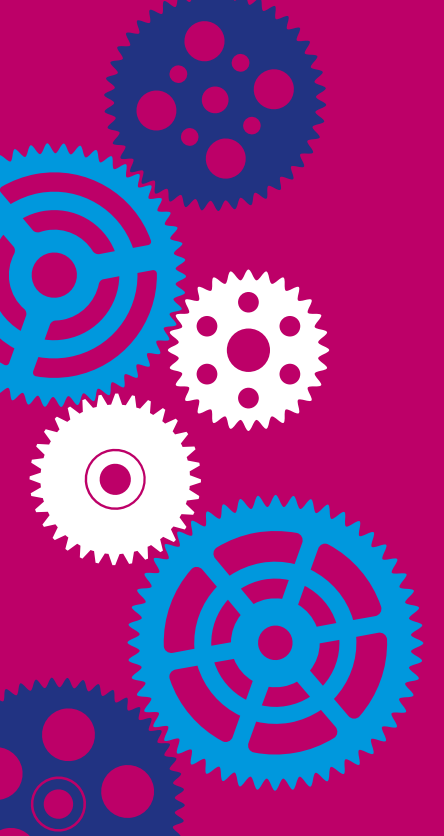

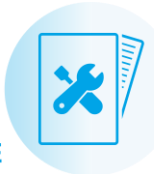

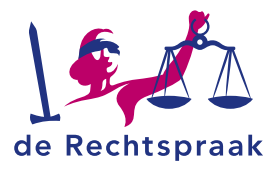

# **REGULIERE VREEMDELINGENZAKEN**

Vanaf 1 maart 2021 is het voor vreemdelingenadvocaten mogelijk om bij het indienen van een reguliere vreemdelingenzaak aan te geven of u deze zaak digitaal wilt of volgens de normale procedure op papier. Dit kan op het speciaal hiervoor aangepaste DPC-formulier en/of CIV-formulier.

Als u aangeeft niet digitaal te willen dan volgt de normale procedure. Geeft u aan dat u de zaak digitaal wilt, dan maakt het CIV (Centraal Inschrijfbureau Vreemdelingenzaken) waar de zaak binnenkomt naast het zaaknummer zoals u bent gewend voor reguliere vreemdelingenzaken ook een NL-zaaknummer aan. De hele procedure van de zaak kan hierdoor digitaal worden doorlopen, gelijk aan de procedures van Asiel- en Bewaringszaken.

# Inloggen op Mijn Rechtspraak

Heeft u bij het indienen van een reguliere vreemdelingenzaak aangegeven dat u deze zaak digitaal wilt afhandelen, dan heeft u van het CIV een zaaknummer ontvangen dat begint met NL21.

U kunt nu inloggen op Mijn Rechtspraak en vindt de zaak in uw zaakoverzicht. Op pagina 3 en 4 leest u hoe u inlogt op Mijn Rechtspraak.

**LET OP:** Op pagina 5 t/m 9 wordt beschreven hoe een nieuw verzoek ingediend kan worden door vreemdelingenadvocaten Asiel- en Bewaring. Deze stappen gelden dus **niet voor de reguliere vreemdelingenzaken**.

Alle verdere uitleg over Mijn Rechtspraak is voor Asiel- en Bewaringszaken en vanaf 1 maart 2021 dus **ook voor reguliere vreemdelingenzaken van toepassing** (vanaf pagina 10).

Professionals

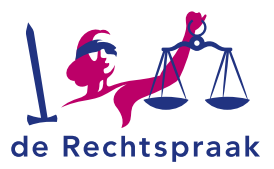

# **INLOGGEN OP MIJN RECHTSPRAAK**

de Rechtspraak

Digitale Diensten

Mijn Rechtspraak is het digitale loket voor u als advocaat om zaken, beroepschriften en verzoekschriften aan te vragen of in te dienen. U hebt hiervoor uw advocatenpas en random reader nodig. Mocht u hier niet over beschikken, dan dient deze te worden aangevraagd. Ga daarvoor naar: https://www.advocatenorde.nl/voor-uw-praktijk/advocatenpas

- 1. Ga naar www.rechtspraak.nl om in te loggen op Mijn Rechtspraak.
- 2. Klik vervolgens rechtsboven op < Formulieren en inloggen>.

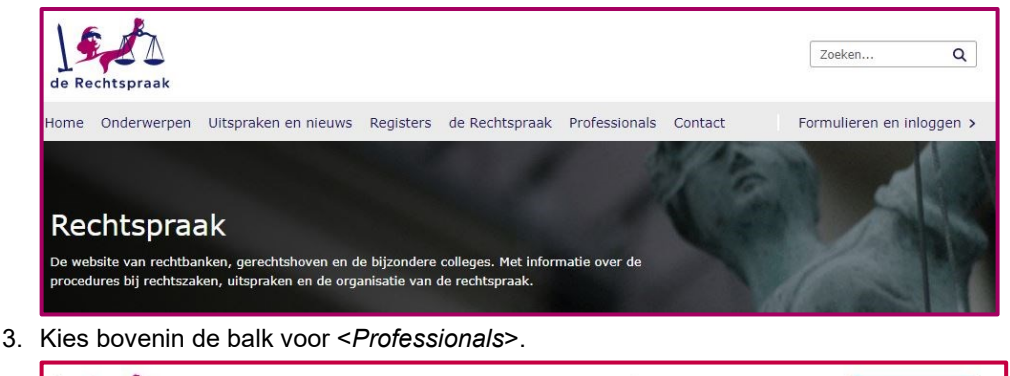

< Terug naar Rechtspraak.nl

Burgers

Organisaties

4. Klik op de link <*Digitaal procederen>* en klik daarna op de link <*Inloggen Mijn* Rechtspraak – Asiel en bewaring>.

| Roljournalen en journalen | Digitaal procederen                                                                                                    |
|---------------------------|----------------------------------------------------------------------------------------------------|
| Digitaal procederen       | Mijn Rechtspraak - Beslagrekesten                                                                                                    |
| Insolventierecht          | Bij de rechtbank Amsterdam kunt u digitaal een beslagrekest indienen via Mijn Rechtspraak. Als het verlof wordt<br>verleend, ziet u dat ook in Mijn Rechtspraak. Bij andere rechtbanken is dit nu nog niet mogelijk. |
| Strafrecht                | Inloggen Mijn Rechtspraak 🔕                                                                                                    |
| Handelsrecht              | Informatie over digitaal indienen beslagrekesten                                                                                                    |
| Familie- en jeugdrecht    |                                                                                                    |
| Bestuursrecht             | Mijn Rechtspraak - Asiel en Bewaring<br>Als advocaat procedeert u verplicht digitaal in asiel- en bewaringszaken via Mijn Rechtspraak.                                                                               |
| Overige instanties        | Voor piketsituaties, zoals een voorlopige voorziening bij een dreigende uitzetting van een vreemdeling, neemt u altijd<br>telefonisch contact op met de pikettelefoondienst CIV: 088 – 361 92 90 (24 uur per dag).   |
|                           | Inloggen Mijn Rechtspraak - Asiel en bewaring 🕥                                                                                                    |
|                           | Informatie over digitaal procederen asiel en bewaring                                                                                                    |

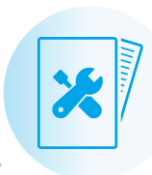

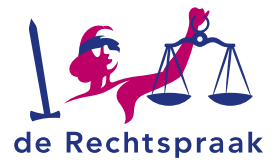

5. Klik op <Login met advocatenpas>.

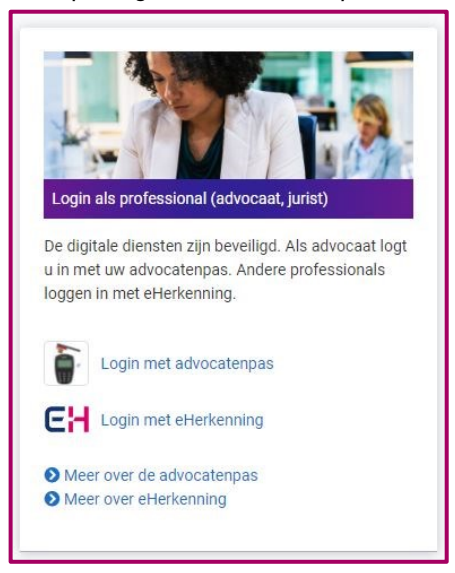

6. Vul uw inloggegevens van de advocatenpas in. Klik op < Inloggen>.

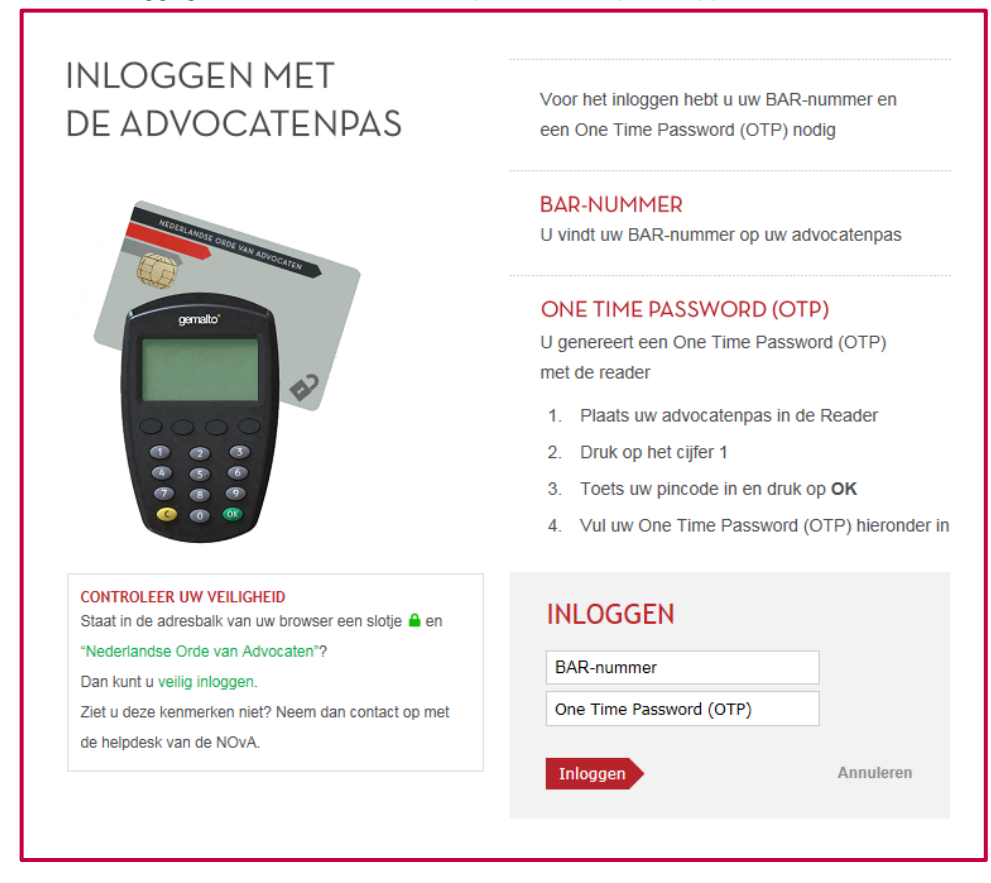

- 7. In het volgende scherm ziet u namens wie u toegang krijgt. Klik op <Inloggen>.
- 8. U wordt vervolgens welkom geheten op de startpagina van Mijn Rechtspraak.

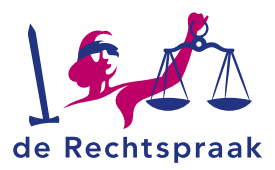

# EEN NIEUW VERZOEK INDIENEN

Onderstaand stappenplan laat u zien hoe u een zaak/aanvraag indient. U doorloopt hierbij een digitaal formulier.

Allereerst willen we u op twee speciale velden in de digitale formulieren wijzen. De velden met een sterretje \star zijn verplichte velden. En sommige velden zijn voorzien van automatische aanvulling wanneer u drie tekens invoert.

Hieronder volgt de uitleg van de algemene werking van het digitaal formulier.

1. Om een nieuwe zaak/aanvraag in te dienen, klikt u op <Nieuwe zaak starten>.

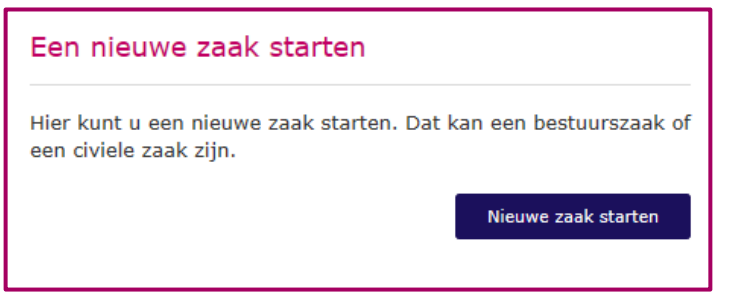

2. Selecteer vervolgens de procedure en klik op < Start de procedure> .

| Nieuwe zaak of aanvraag                                                                                                    |                                                                                                    |
|----------------------------------------------------------------------------------------------------|----------------------------------------------------------------------------------------------------|
| Een nieuwe zaak of aanvraag starten                                                                                                    |                                                                                                    |
| Categorieën                                                                                                    | Kies een procedure                                                                                                    |
| Asiel en bewaring                                                                                                    | Typ hier de soort procedure                                                                                                    |
|                                                                                                    | Kies en start een nieuwe zaak of aanvraag<br>Asiel en bewaring<br>Asiel - Combinatieformulier<br>Beroep tegen een maatregel ex art. 55 t/m 57 Vw 2000<br>Beroep tegen een ophouding<br>Beroep tegen een overdrachtscheluit |
| Asiel - Combinatieformulier<br>Met dit formulier stelt u in een asielzaak beroep in<br>bij de rechtbank. Tegelijk kunt u hiermee een<br>voorlopige voorziening aanvragen.<br>Bevat het asielbesluit ook:<br>• een esluit tot vreemdelingenbewaring<br>• een terugkeerbesluit, of<br>• een inreisverbod?<br>Dan kunt u hiertegen gelijktijdig beroep instellen<br>met dit combinatieformulier. | Beroep tegen een overdrachtsbesidt<br>Beroep tegen niet tijdig besilssen op asielaanvraag<br>Terugkeerbesluit en/of Inreisverbod<br>Vreemdelingenbewaring - Combinatieformulier                                            |
|                                                                                                    | Start de procedure >                                                                                                    |

 U krijgt de inleiding te zien. Deze inleiding geeft u informatie over het invullen van het formulier. Tevens is er een link naar de procesregeling. Klik op <*Volgende>* om naar stap 2 te gaan.

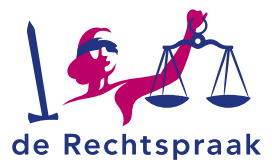

| 1. Inleiding | 2. Wat 3. Wie 4. Afronden 5. Tot si                                                                                                    |
|--------------|----------------------------------------------------------------------------------------------------|
|              | Inleiding                                                                                                    |
|              | U kurt hler als elsende partij in een asleizaak een beroepschrift<br>indienen. U maakt dit beroepschrift in een formulier. Tegelijk kunt u<br>hlermee een voorfoolieg voorziening aanvroegen.                                                                                                    |
|              | Is de asielaanvraag toegewezen maar bent u het niet eens met de<br>ingangsdatum, of met een ander onderdeel van het besluit? Dan<br>gebruikt u voor het beroep tegen dat onderdeel ook dit formulier.<br>Vermeid in de gronden met welk onderdeel van het toewtjeende besluit<br>u het niet eens bent.                                                                                                    |
|              | Bevat het aslebesluit ook ean:<br>• beduit tet verendelingenbewaring<br>• trugkenbesluit<br>• Inreisverbod?<br>Dan kuret u hietsteen gelijktiglig beroep installen met dit formulier.                                                                                                    |
|              | De gegevens die u invult, bijven automatisch 24 uur bewaard. U kunt<br>ermee verdergaan door het formulier opnieuw op te starten. Verplichte<br>velden zijn te berkenen aan *.                                                                                                    |
|              | De procesgang is geregeld in het <u>Procesreglement Bestuursrecht 2017</u><br>(opent in nieuw venster).                                                                                                    |
|              | De gebruiksvoorwaarden vindt u in het <u>Technisch regiement</u><br>bestuursrecht en civiel recht (opent in nieuw venster).                                                                                                    |
|              | In het formulier visgen wij om de volgende informatie:<br>• De soor procedure<br>• Het besluit en de «higtingsgrand<br>• Samenhangende besluiten<br>• Samenhangende versieuten<br>• De soor of the soor of the soor of the soor of the soor of the soor<br>• De soor of the soor of the so |
|              | De beroepsgronden, bewijsstukken en andere informatie kunt u ook als<br>brijsge aan het formulier toevoegen. U uploadt deze brijsgen in pdf-<br>formast.<br>Na de indiening vindt u het beroepschrift in het digitaal procesdossier in                                                                                                    |
|              | regin noursupeae UKIIK GBAT GOK 2074UIRENDE BUUKKEIN INGENTEEN.           Piketregeling vecendelingenzaken           Voor piketruitudies, zoals een voorotopige voorsiening<br>bij een dreigende uitzetting van een verendeling,<br>neemt u altigt teidronisch onstat zo met de<br>piketteidenondient CUV: 088 – 361 92 90 (24 uur per<br>dag). De piketruitonariks an u intructies geven<br>voor het indenen van formulieren of stukken bij de<br>nechtbank.                                                                                                    |

4. U komt binnen stap 2 *Wat* op de substap *Soort procedure* uit. Deze stap en substap zijn donker gemarkeerd. Tevens ziet u dat stap 1 *Inleiding* is afgevinkt.

| Asielpro     | cedure        | 1                                                         |                                                              |                                      |                                 |                |             |
|--------------|---------------|-----------------------------------------------------------|--------------------------------------------------------------|--------------------------------------|---------------------------------|----------------|-------------|
| 1. Inleiding | ~>            | 2. Wat                                                    | 3. V                                                         | lie >                                | 4. Afronden                     | $\geq$         | 5. Tot slot |
|              | Soort procedu | re Zaakge<br>Soort pro                                    | egevens Gron                                                 | den Besluit                          | Bijlagen Over                   | ige informatie | ]           |
|              |               | In welk<br>Algeme                                         | e soort procedure<br>ne Asielprocedure<br>Ide Asielprocedure | is het besluit ge                    | enomen? *                       |                |             |
|              |               | <ul> <li>Dublinp</li> <li>Intrekk<br/>tijd/EU-</li> </ul> | procedure<br>ing vergunning of<br>verblijfsvergunning        | afwijzing aanvra<br>Ig voor langduri | aag onbepaalde<br>g ingezetenen |                |             |
|              |               | < Vorige                                                  |                                                              |                                      | Volgende >                      |                |             |

- 5. Kies een procedure en klik op <Volgende>.
- 6. Deze stap vraagt om de Zaakgegevens. Vul de gegevens in en klik op <*Volgende*>.
- 7. De volgende stap heeft betrekking op de gronden. U ziet het veld Wat zijn de gronden van het beroep? Hier vult u de beroepsgronden in voor elk besluit. In het veld kunt u maximaal 8.000 tekens gebruiken. U kunt er ook voor kiezen om de gronden als bijlage toe te voegen. Typ dan in het veld 'Zie bijlage'. Alle documenten in Mijn Rechtspraak dient u te uploaden in pdf, bij voorkeur in pdf/a. Kijk voor het uploaden van pdf-documenten op Mijn Rechtspraak bij Veelgestelde vragen digitaal procederen ->

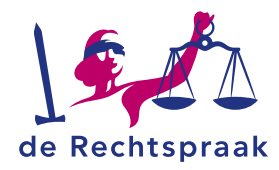

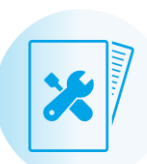

#### Documenten indienen.

| Asielprocedu   | ire                                                                                                    |
|----------------|----------------------------------------------------------------------------------------------------|
|                |                                                                                                    |
| 1. Inleiding ✓ | 2. Wat     3. Wie     4. Afronden     5. Tot slot                                                                                                    |
| Soort pr       | ocedure 🗸 🔪 Zaakgegevens 🗸 🖌 Gronden 🔪 Besluit 🔪 Bijlagen 🖉 Overige informatie                                                                                     |
|                | Gronden                                                                                                    |
|                | Wat zijn de gronden van het beroep? *                                                                                                    |
|                | De beroepsgronden als bijlage                                                                                                    |
|                | U kunt de gronden hier ook als bijlage toevoegen. Het besluit en<br>andere bijlagen, zoals bewijsstukken, voegt u toe in de volgende<br>stappen van het formulier. |
|                | Geen gronden toegevoegd.<br>Gronden toevoegen                                                                                                    |
|                | < Vorige Volgende >                                                                                                    |

Als u de gronden later indient, vul dan in: 'Ik dien de gronden later in'.

8. Bij *Bijlagen* kunt u ook stukken toevoegen. Nadat u stukken hebt toegevoegd is het nog mogelijk deze stukken te openen, zodat altijd gecontroleerd kan worden of het juiste stuk is toegevoegd. Klik hiervoor op de link. De documenten zijn nog te openen totdat de indiening is afgerond.

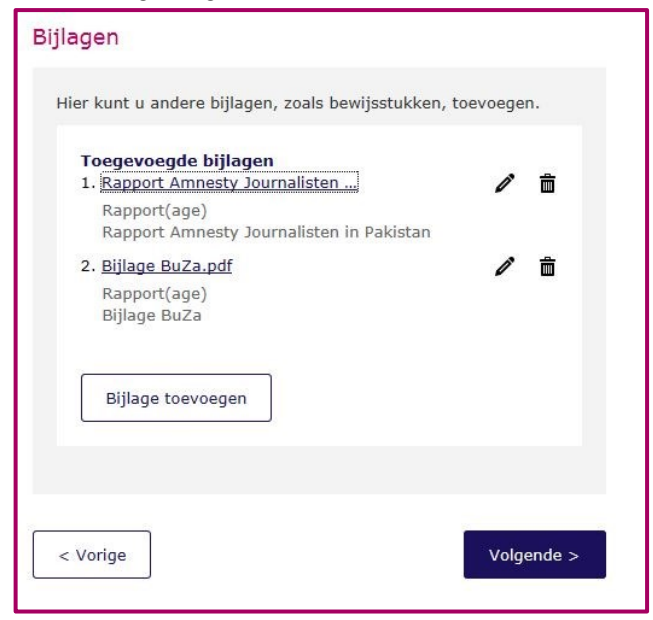

9. Doorloop alle stappen en substappen en vul de informatie in.

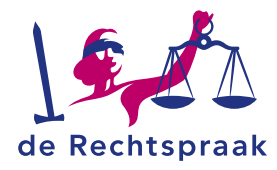

10. In de stap *Afronden* ziet u een samenvatting van de ingevoerde gegevens.

| Asielproo    | cedure                                                                                                    |             |
|--------------|----------------------------------------------------------------------------------------------------|-------------|
| 1. Inleiding | ✓ 2. Wat ✓ 3. Wie ✓ 4. Afronden                                                                                                    | 5. Tot slot |
|              | Controleer gegevens Kies bovenaan de stap in het formulier waar u eventueel iets wilt wijzigen. Wat Zaakgegevens In welke (soort) procedure is de asielaanvraag afgewezen? Algemene Asielprocedure Afwijzingsrond Art. 30a, 30b of 30c Vw 2000 Het besluit is uitgereikt op de locatie Schiphol Datum besluit 25-06-2018 Wilt u ook een voorlopige voorziening aanvragen? Nee Is een vrijheidsontnemende maatregel opgelegd? Ja Wilt u een beroep instellen tegen een vrijheidsontnemende maatregel ex art. 6/6a |             |
|              | Vw 2000?<br>Nee Gronden Wat zijn de gronden van het beroep? zie billage                                                                                                    |             |
|              | De beroepsgronden als bijlage<br>Gronden.pdf                                                                                                    |             |
|              | Besluit Geen besluit toegevoegd                                                                                                    |             |
|              | Bijlagen<br>Geen bijlagen toegevoegd                                                                                                    |             |
|              |                                                                                                    |             |

Wanneer u de gegevens hebt gecontroleerd en akkoord bent, vinkt u het vakje onderaan de pagina aan en klik dan op *<Indienen>*. Met de knop *<Vorige>* of door op één van de stappen te klikken, kunt u terug om uw gegevens aan te passen. Dit is de laatste stap waarin u terug kunt in het formulier en gegevens kunt aanpassen.

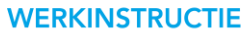

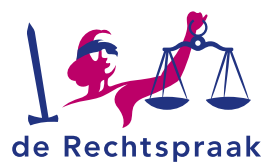

11. U krijgt ter afronding een ontvangstbevestiging. De zaak kunt u vervolgens vinden onder *Zaken*. Gebruik de knop *<Naar zaakoverzicht>* om naar het zaakoverzicht te gaan.

De zojuist ingediende zaak staat met het zaaknummer bovenaan..

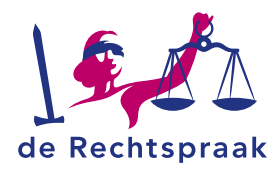

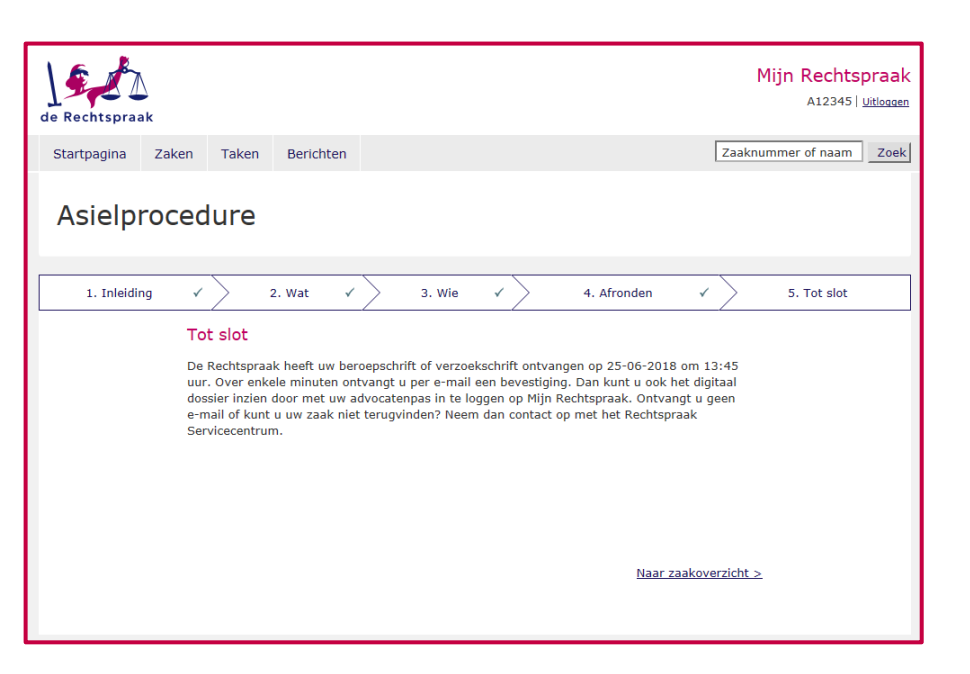

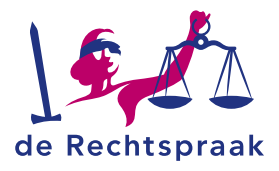

# **TERUGKEREN NAAR STARTPAGINA**

Hoe komt u snel op de startpagina?

Klik op *<Startpagina>* om op het startscherm te komen.

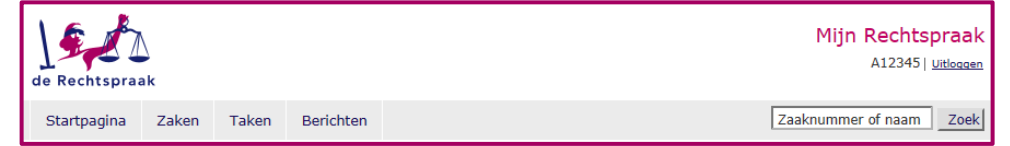

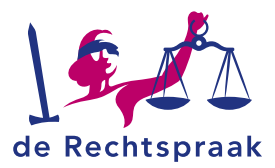

# ZAKEN

In Mijn Rechtspraak heeft u de mogelijkheid om uw zaken in een overzicht te zien of een zaak te zoeken via het zoekveld. Via het zaakdetailscherm van de zaak ziet u de gegevens en details van de zaak.

#### Overzicht van uw zaken

1. Via <Zaken> komt u in het scherm dat al uw lopende zaken toont.

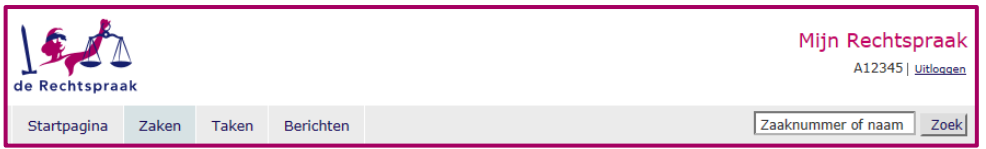

2. U ziet een lijstweergave van al uw zaken.

| Mijn za                            | ken                 |                      |                    |                   |
|------------------------------------|---------------------|----------------------|--------------------|-------------------|
| Zaken                              |                     |                      |                    |                   |
| Filters zaken, to<br>Lopende zaken | on alle regels met: | Alle procedures V Re | chtbank Oost-Br. 🗸 |                   |
| Zaaknummer                         | ▼ Eiser/Verzoeker   | Verweerder           | Eigen kenmerk      | Indieningsdatum 🔻 |
| NL17.4722                          | Jabbar, Abdelhamid  | IND                  |                    | 23-06-2017        |
| NL16.5733                          | Jensma, Jos         | Vos, Eva             |                    | 16-08-2016        |
|                                    |                     |                      |                    |                   |

3. Via de filters en de pijltjes achter de naam van de kolom kunt u in dit overzicht filteren en sorteren.

De blauwe streepjes in de kolommen *Eiser/Verzoeker* en de kolom *Verweerder* geven aan welke rol u heeft binnen de zaak.

4. Klik op het zaaknummer om naar het zaakdetailscherm van de zaak te gaan.

## Een zaak zoeken

 In het zoekveld rechtsboven in het scherm zoekt u op zaaknummer of op naam van partijen. Vul het volledige zaaknummer of de naam in en druk op de knop <*Zoek*> of gebruik <*Enter>* van het toetsenbord. Er volgt een resultatenlijst. Klik op het blauwe dossiernummer om het zaakdetailscherm van de betreffende zaak te openen.

| de Rechtspraa | ak    |       |           | Mijn Rechtspraak<br>A12345   <u>Uitloggen</u>                                                                                  |   |
|---------------|-------|-------|-----------|----------------------------------------------------------------------------------------------------|---|
| Startpagina   | Zaken | Taken | Berichten | fahir Zoek                                                                                                    |   |
| Mijn za       | aken  |       |           | NL17.338 (Fahir, Brahim - Immigratie- en Naturalisatiedienst)<br>NL17.337 (Fahir, Brahim - Immigratie- en Naturalisatiedienst) | • |

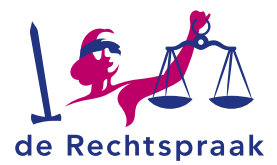

## Zaakdetailscherm

 Klik op het blauwe zaaknummer om naar het zaakdetailscherm van de zaak te gaan. Hier vindt u het dossier en alle gegevens van de zaak.

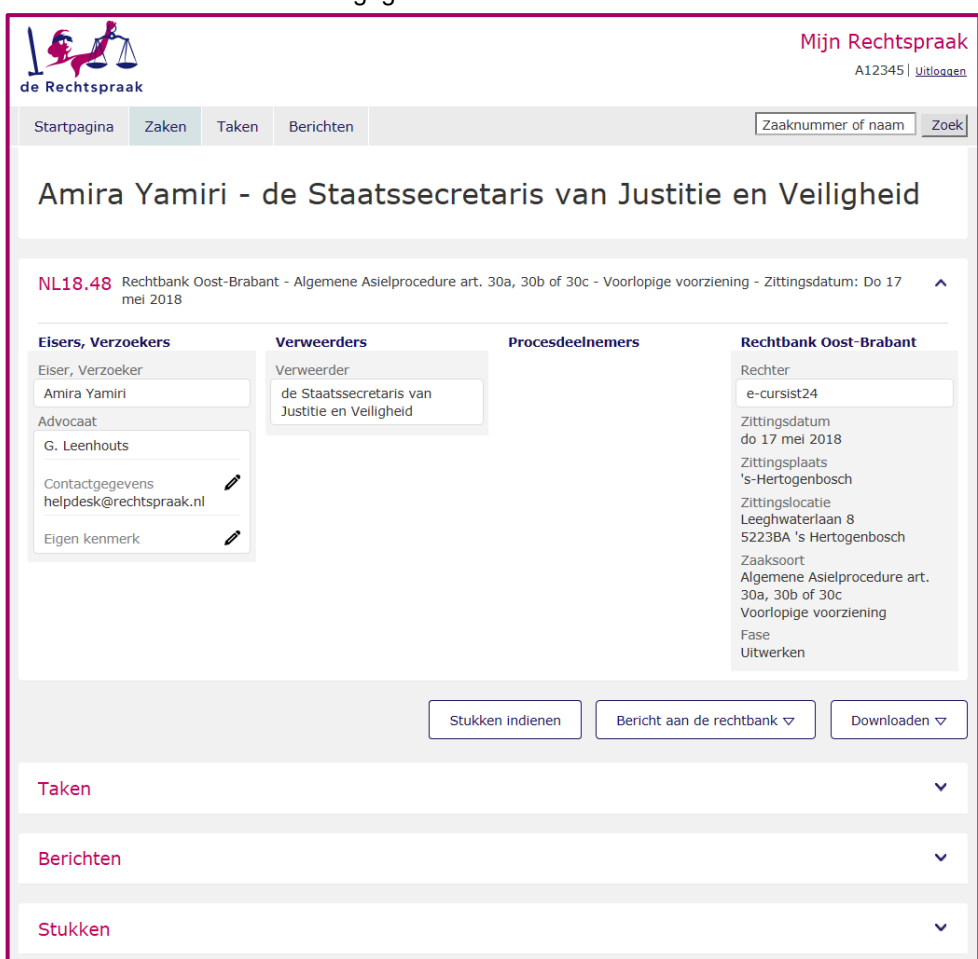

- 2. Wanneer u op het pijltje in de balken klikt, opent of sluit u het betreffende onderdeel.
- 3. U kunt uw contactgegevens (e-mailadres en telefoonnummer) en/of eigen kenmerk aanpassen. Klik hiervoor op het potlood icoontje en pas de gegevens aan.

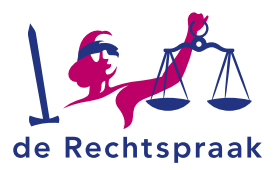

# BERICHTEN

In Mijn Rechtspraak ontvangt u berichten over de zaak. Voorbeelden zijn: een herstelverzuim bericht of een bericht over de datum dat de zaak ter zitting komt. Een overzicht van de meest recente berichten vindt u op de startpagina. Ook kunt u zelf berichten sturen aan de rechtbank. Dit kan een vrij bericht of een intrekkingsverklaring zijn. Wanneer er een nieuw bericht voor u klaar staat in Mijn Rechtspraak, wordt u hiervan op de hoogte gesteld met een notificatie. De notificatie wordt naar het e-mailadres gestuurd dat u heeft ingevuld bij het indienen van de betreffende zaak.

## Berichten openen via de startpagina

Op het startscherm ziet u onder de kop *Berichten* een lijst met zaaknummers en onderwerpen staan.

| de Rechtspraak                                   | c                                                                                                    |           |                               |         |                                                                                                    |             | Mijn Rechts<br>A12345 | spraak<br>  <u>Uitloggen</u> |
|--------------------------------------------------|----------------------------------------------------------------------------------------------------|-----------|-------------------------------|---------|----------------------------------------------------------------------------------------------------|-------------|-----------------------|------------------------------|
| Startpagina                                      | Zaken                                                                                                    | Taken     | Berichten                     |         |                                                                                                    |             | Zaaknummer of naam    | Zoek                         |
| Een nieuwe                                       | zaak s                                                                                                    | tarten    |                               | Toegang | tot e                                                                                                    | een bestaan | de zaak               |                              |
| Hier kunt u een<br>een civiele zaak<br>Berichten | Hier kunt u een nieuwe zaak starten. Dat kan een bestuurszaak of<br>een civiele zaak zijn.<br>Nieuwe zaak starten |           |                               |         | <u>Toegang als verwerende partij met code (Civiel) &gt;</u><br><u>Aanmelden als vervangende gemachtigde &gt;</u><br><u>Aanmelden als voegende of tussenkomende gemachtigde (Civiel)</u><br>≥ |             |                       |                              |
| Zaaknummer                                       | t                                                                                                    | Onderwe   | rp                            |         | A                                                                                                    | Afzender    | Datum verstuurd       |                              |
| <u>NL19.4</u>                                    |                                                                                                    | Verzoek o | om voortgangsrapportage uitze | C       | ) d                                                                                                    | le griffier | 26-06-2019            |                              |
| NL19.7                                           |                                                                                                    | De verval | datum voor het herstellen va  |         | d                                                                                                    | le griffier | 24-06-2019            |                              |
| <u>NL19.8</u>                                    |                                                                                                    | De verval | datum voor het herstellen va  |         | d                                                                                                    | le griffier | 24-06-2019            |                              |

Klik op het zaaknummer om het bericht te openen. Hiermee opent u het zaakdetailscherm van de betreffende zaak met alle zaakgegevens inclusief het bericht.

Berichten kunnen ook verstuurd worden met een rappeldatum. Je herkent deze berichten aan het icoontje in de vorm van een klok. In het bericht lees je binnen hoeveel dagen aan een verzoek van de rechtbank moet worden voldaan.

**Let op:** Voor het herstellen van verzuim ontvang je een bericht met een rappeldatum. Eerder kreeg je voor het herstellen van verzuim ook een taak toegewezen. Nu krijg je geen taak meer maar alleen een bericht met rappeldatum.

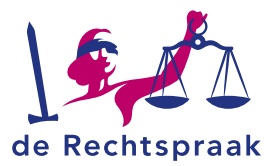

## Berichten openen via het tabblad Berichten

- 1. Klik op het tabblad Berichten.
- 2. Klik op het zaaknummer om het bericht te openen. Hiermee opent u het zaakdetailscherm van de betreffende zaak met alle zaakgegevens inclusief het bericht.

| de Rechtspraa    | ak    |       |           |             | Mijn Rec         | : <b>htspraak</b><br>345   <u>Uitloggen</u> |
|------------------|-------|-------|-----------|-------------|------------------|---------------------------------------------|
| Startpagina      | Zaken | Taken | Berichten |             | Zaaknummer of na | aam Zoek                                    |
| Mijn b           | erich | ten   |           |             |                  |                                             |
| Berichten        |       |       |           |             |                  |                                             |
| Zaaknumm         | er    |       | Onderwerp | Afzender    | Datum verstuurd  | •                                           |
| <u>NL16.5733</u> |       |       | Controle  | de griffier | 12-10-2016       |                                             |
|                  |       |       |           |             |                  |                                             |

## Berichten openen via zaakdetailscherm

Via het zaakdetailscherm van een zaak kunt u de berichten van de zaak inzien. Klik op de balk van *Berichten* en klik vervolgens op het bericht dat u wilt zien.

| Eisers, Verzoekers                                       | Verweerders               | Procesdeelnemer            | rs Rechtbank Oost-Brabant    |
|----------------------------------------------------------|---------------------------|----------------------------|------------------------------|
| Eiser, Verzoeker                                         | Verweerder                |                            | Zaaksoort                    |
| Abdelhamid Jabbar                                        | Immigratie- en            |                            | Algemene Asielprocedure art. |
| Advocaat                                                 | Naturalisatiedie          | enst                       | Beroep                       |
| J. Otter                                                 |                           |                            |                              |
| Contactgegevens<br>civiel.fat.spir-<br>it@rechtspraak.nl | î                         |                            |                              |
| Eigen kenmerk                                            | 1                         |                            |                              |
|                                                          |                           |                            |                              |
|                                                          |                           |                            | Downloaden                   |
| aken                                                     |                           |                            |                              |
|                                                          |                           |                            |                              |
|                                                          |                           |                            |                              |
| Berichten                                                |                           |                            |                              |
| Serichten                                                | Ontv                      | anger                      |                              |
| Afzender<br>Allen                                        | Ontv<br>V Alle            | anger<br>an V              | -                            |
| Allen<br>Bericht • Afzender                              | Ontv<br>Alle<br>Ontvanger | anger<br>en V<br>Onderwerp | /<br>Datum verstuurd         |

Op de berichten binnen de zaak zijn de volgende filters beschikbaar: Afzender en Ontvanger. Deze filters bevatten de volgende items:

- Allen
- Van mij (bij afzender) of Aan mij (bij ontvanger)
- De griffier
- Advocaatnaam

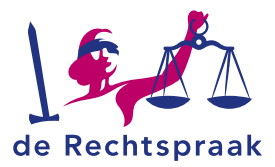

## Een bericht naar de rechtbank versturen

 Via Mijn Rechtspraak stuurt u berichten aan de rechtbank. U stuurt het bericht in een bepaalde zaak, dus het is niet nodig om het zaaknummer apart te vermelden. Klik in het zaakdetailscherm op <*Bericht aan de rechtbank*>. Kies vervolgens voor *Intrekkingsverklaring. Verzoek voorlopige voorziening of Vrij bericht.*

|                                                                                        | 0,                                        | , , , , , , , , , , , , , , , , , , , ,                 | •                              |
|----------------------------------------------------------------------------------------|-------------------------------------------|---------------------------------------------------------|--------------------------------|
| Startpagina Zaken Ta                                                                   | aken Berichten                            |                                                         | Zaaknummer of naam Zoek        |
| Ajib Sabir - d                                                                         | le Staatssec                              | retaris van Justitie (                                  | en Veiligheid                  |
| NL20.3502 Rechtbank Ro<br>Eisers, Verzoekers                                           | otterdam - Algemene Asielp<br>Verweerders | rocedure art. 30a, 30b of 30c - Beroep Procesdeelnemers | A Rechtbank Rotterdam          |
| Eiser, Verzoeker                                                                       | Verweerder                                |                                                         | Zaaksoort                      |
| Ajib Sabir                                                                             | de Staatssecretaris                       | ; van                                                   | Algemene Asielprocedure art.   |
| Advocaat                                                                               | Justitie en Veilighe                      | id                                                      | Beroep                         |
| H.F. van Alarcón Gutiérrez<br>Contactgegevens<br>civiel.fat.spir-<br>it@rechtspraak.nl | 1                                         |                                                         | Fase<br>Aanvullen              |
| Eigen kenmerk                                                                          | 1                                         |                                                         |                                |
|                                                                                        |                                           | Stukken indienen Bericht aan                            | de rechtbank 🗢 🛛 Downloaden 🗢  |
| Taken                                                                                  |                                           | Intrekkingsverk<br>Verzoek voorlop                      | laring<br>bige voorziening 🗸 🗸 |
|                                                                                        |                                           | Vrij bericht                                            |                                |

2. Bij een Vrij bericht vult u een passend onderwerp in en typt vervolgens uw bericht.

| ij bericht                           |                   |   |  |
|--------------------------------------|-------------------|---|--|
|                                      |                   |   |  |
|                                      |                   |   |  |
| Onderwern *                          |                   |   |  |
|                                      | ]                 |   |  |
| Bericht *                            |                   |   |  |
|                                      |                   |   |  |
|                                      |                   |   |  |
|                                      |                   |   |  |
|                                      |                   |   |  |
| I kupt (pag) 2,000 tokops pohruikan  |                   |   |  |
| o kunc (nog) 2.000 tekens gebruiken. |                   |   |  |
|                                      |                   | _ |  |
|                                      | Bericht versturen |   |  |
|                                      |                   | - |  |
|                                      |                   |   |  |

- 3. Controleer het bericht en klik vervolgens op < Bericht versturen>.
- 4. Het verzonden bericht is terug te vinden onder *Berichten* in de zaak. De verzonden berichten zijn ook zichtbaar voor de andere partij.

#### Een zaak intrekken

 Door een intrekkingsverklaring aan de rechtbank te sturen kunt u een zaak intrekken. Klik in het zaakdetailscherm van de zaak op <*Bericht aan de rechtbank*>. Kies voor <*Intrekkingsverklaring*>.

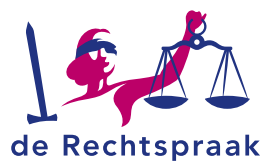

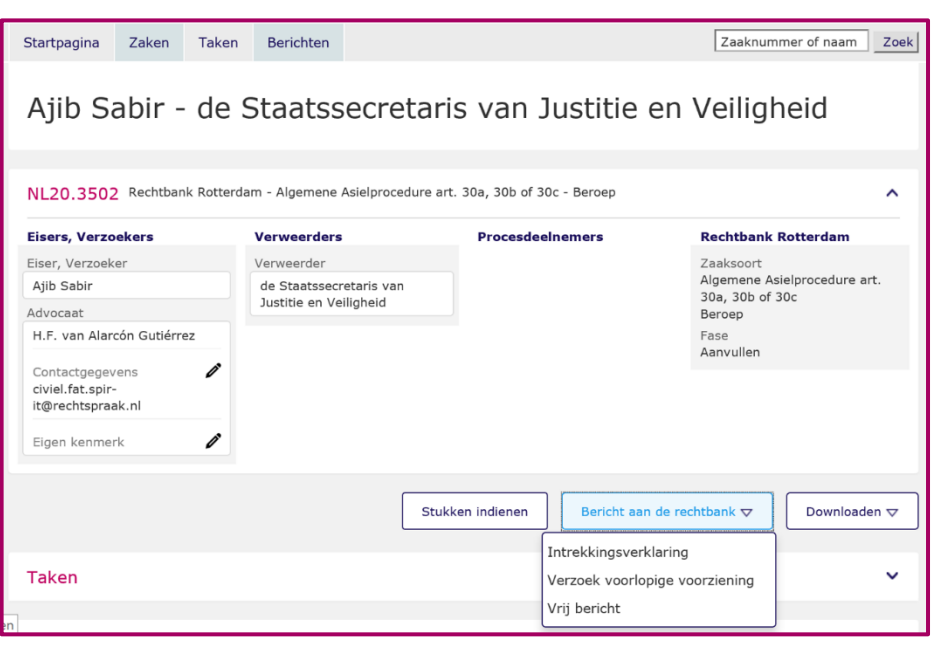

De gegevens van de zaak worden getoond. Bij de intrekkingsverklaring van een asielof bewaringszaak, kunt u direct een verzoek doen om een proceskostenveroordeling. U hoeft daarvoor niet meer een apart bericht aan de rechtbank te sturen.

| de Rechtspraak                                                    |                                                                                                    |                                                              |                                                              |        | Mijn Rechtspraak<br>A10020   <u>Uitloagen</u> |
|-------------------------------------------------------------------|----------------------------------------------------------------------------------------------------|--------------------------------------------------------------|--------------------------------------------------------------|--------|-----------------------------------------------|
| Startpagina Zaken Take                                            | n Berichten                                                                                                    |                                                              |                                                              | Zaak   | nummer of naam Zoek                           |
| Intrekking<br>Ajib Sabir - de Staatssed<br>Algemene Asielprocedur | cretaris van Justitie en<br>e art. 30a, 30b of 30c                                                                                                    | Veiligheid (                                                 | NL20.3502)                                                   |        |                                               |
| 1. Inleiding                                                      | 2. Intrekking                                                                                                    | $\geq$                                                       | 3. Afronden                                                  | $\geq$ | 4. Tot slot                                   |
|                                                                   | Inleiding                                                                                                    |                                                              |                                                              |        |                                               |
|                                                                   | Gegevens procedure                                                                                                    |                                                              |                                                              |        |                                               |
|                                                                   | Naam vreemdeling Aji<br>V-nummer 57<br>Soort procedure Alg<br>30                                                                                                    | b Sabir<br>5-676-5644<br>gemene Asielproc<br>c               | edure art. 30a, 30b of                                       |        |                                               |
|                                                                   | Intrekking                                                                                                    |                                                              |                                                              |        |                                               |
|                                                                   | Trekt u deze zaak in? Wees u<br>zaak dan definitief eindigt.                                                                                                    | u ervan bewust d                                             | at de behandeling van de                                     |        |                                               |
|                                                                   | Intrekking combineren i                                                                                                    | met een proce                                                | kostenveroordeling                                           |        |                                               |
|                                                                   | Als u tegelijkertijd een verzo<br>moet u dat hieronder aangev<br>dit niet meer mogelijk.                                                                                                   | ek proceskostenv<br>ren. Als de zaak e                       | eroordeling wilt indienen<br>enmaal is ingetrokken, is       |        |                                               |
|                                                                   | Niet alle proceskosten komer<br>alleen de kosten volgens het<br>• Kosten rechtsbijstand<br>• Reiskosten<br>• Verblijfskosten<br>• Verletkosten<br>• Verschotten<br>• Kosten deskundige, ge | n voor vergoeding<br>Besluit procesko<br>tuige, tolk of arts | i in aanmerking, maar<br>sten bestuursrecht:<br>-gemachtigde |        |                                               |
|                                                                   | Voor de meeste kosten geldt<br>is dan niet hoger dan dit max                                                                                                    | een vast tarief. I<br>kiumumtarief.                          | en eventuele vergoeding                                      |        |                                               |
|                                                                   | Let op: met dit formulier kun<br>kosten dan proceskosten (zo<br>schadevergoeding, Hiervoor<br>Rechtspraak.                                                                                 | at u geen verzoek<br>als griffierechten<br>gebruikt u een 'v | indienen voor andere<br>of voor<br>ij bericht' in Mijn       |        |                                               |
|                                                                   | Wilt u de zaak nu intrek<br>proceskostenveroordelin                                                                                                    | ken en tegelijk<br>ng indienen? 🛊                            | een verzoek om                                               |        |                                               |
|                                                                   | O Ja O Nee                                                                                                    |                                                              |                                                              |        |                                               |
|                                                                   | Annuleren                                                                                                    |                                                              | Volgende >                                                   |        |                                               |
|                                                                   |                                                                                                    |                                                              |                                                              |        |                                               |

- 2. Kies Ja of Nee bij de vraag Wilt u de zaak nu intrekken en tegelijk een verzoek om proceskostenveroordeling indienen?
- 3. Klik op <Volgende>.

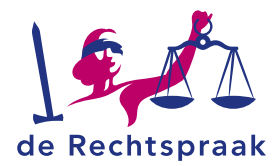

4. Vink het vakje aan waarin u verklaart dat u met de intrekkingsverklaring de behandeling van de zaak definitief eindigt. Klik op <Volgende> .

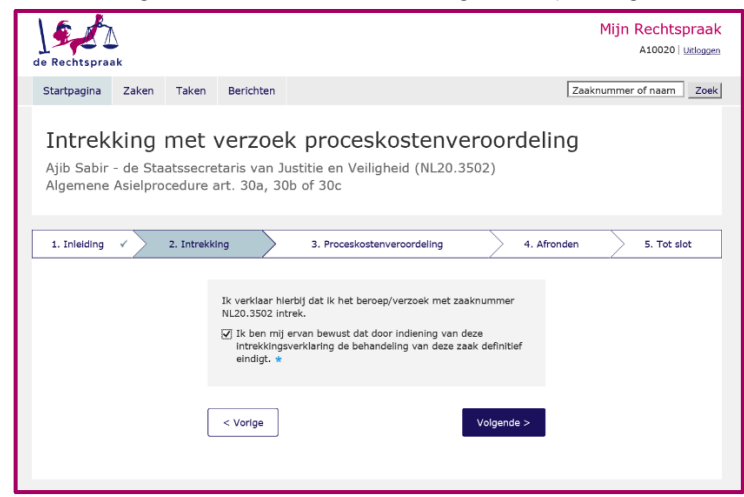

- 5. Heeft u tegelijk een verzoek om proceskostenveroordeling ingediend, vink dan aan om welke proceskosten het gaat.
- 6. Klik op <Volgende>.

| de Rechtspraak                                                                                                    | Mijn Rechtspraak<br>A10020   Uitloggen |  |  |  |  |
|----------------------------------------------------------------------------------------------------|----------------------------------------|--|--|--|--|
| Startpagina Zaken Taken Berichten Zaak                                                                                                    | nummer of naam Zoek                    |  |  |  |  |
| Intrekking met verzoek proceskostenveroordeling<br>Ajib Sabir - de Staatssecretaris van Justitie en Veiligheid (NL20.3502)<br>Algemene Asielprocedure art. 30a, 30b of 30c |                                        |  |  |  |  |
| 1. Inleiding 🗸 2. Intrekking 🗸 3. Proceskostenveroordeling 🗸 4. Afronden                                                                                                   | 5. Tot slot                            |  |  |  |  |
| Soort proceskosten Verschotten V                                                                                                    |                                        |  |  |  |  |
| Welke soort(en) proceskosten wilt u vergoed krijgen? *<br>Kosten rechtsbijstand<br>Reiskosten<br>Verbilffskosten<br>Verletkosten<br>Verletkosten<br>Kosten deskundigen     |                                        |  |  |  |  |
| < Vorige Volgende >                                                                                                    |                                        |  |  |  |  |

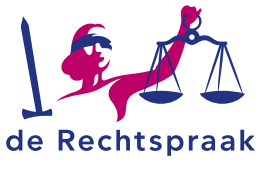

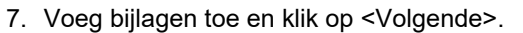

| de Rechtspraak                                                                                                    |  |  |  |  |  |  |
|----------------------------------------------------------------------------------------------------|--|--|--|--|--|--|
| Startpagina Zaken Taken Berichten Zaaknummer of naam Zoek                                                                                                    |  |  |  |  |  |  |
| Intrekking met verzoek proceskostenveroordeling<br>Ajib Sabir - de Staatssecretaris van Justitie en Veiligheid (NL20.3502)<br>Algemene Asielprocedure art. 30a, 30b of 30c |  |  |  |  |  |  |
| 1. Inleiding 🗸 2. Intrekking 🖌 3. Proceskostenveroordeling 🗸 4. Afronden 5. Tot slot                                                                                       |  |  |  |  |  |  |
| Soort proceskosten Verschotten Verschotten Verschotten                                                                                                    |  |  |  |  |  |  |
| Bijlagen verschotten                                                                                                    |  |  |  |  |  |  |
| Bijlage toevoegen                                                                                                    |  |  |  |  |  |  |
|                                                                                                    |  |  |  |  |  |  |
| < Vorige Volgende >                                                                                                    |  |  |  |  |  |  |

8. Controleer het bericht en klik vervolgens op <Indienen>. De griffie handelt uw intrekkingsverklaring verder af.

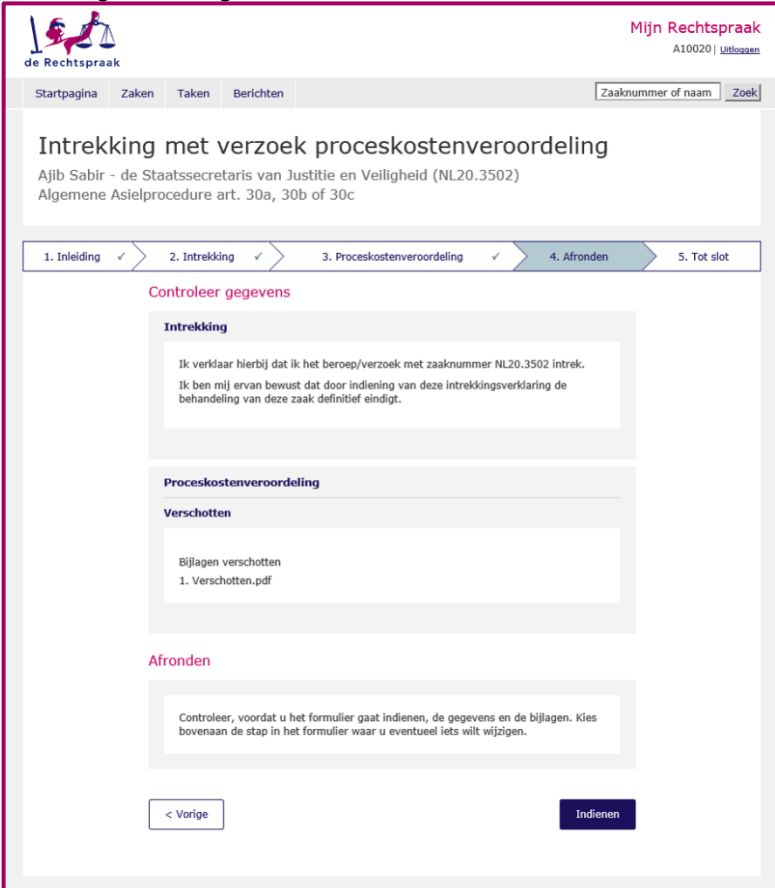

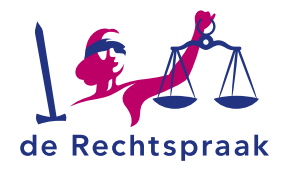

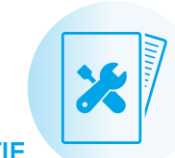

# TAKEN

**Let op:** Eerder kreeg u voor het herstellen van verzuim een taak toegewezen. Nu krijgt u geen taak meer, maar alleen een bericht met rappeldatum.

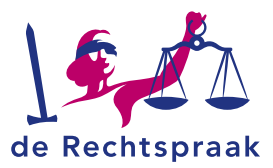

# **STUKKEN**

## Stukken aan de rechtbank sturen

U kunt op een later tijdstip extra stukken aan het digitaal dossier toevoegen. Voegt de rechtbank of een andere partij stukken toe aan het dossier, dan wordt u hiervan op de hoogte gesteld met een notificatie. De notificatie wordt gestuurd aan het e-mailadres dat u heeft ingevuld bij het indienen van de zaak.

1. Klik in het dossier op de knop <Stukken indienen>.

| de Rechtspraak                             |                                                            |                                                       | Mijn Rechtspraak<br>A12345   <u>Uitloagen</u> |
|--------------------------------------------|------------------------------------------------------------|-------------------------------------------------------|-----------------------------------------------|
| Startpagina Zaken                          | Taken Berichten                                            |                                                       | Zaaknummer of naam Zoek                       |
| Elena Faroul                               | n - de Staatssecr<br>t-Brabant - Algemene Asielprocedure : | retaris van Justitie<br>art. 30a, 30b of 30c - Beroep | e en Veiligheid                               |
| Eisers, Verzoekers                         | Verweerders                                                | Procesdeelnemers                                      | Rechtbank Oost-Brabant                        |
| Eiser, Verzoeker                           | Verweerder                                                 |                                                       | Zaaksoort                                     |
| Elena Farouh                               | de Staatssecretaris van                                    |                                                       | Algemene Asielprocedure art.                  |
| Advocaat                                   | Justitie en Veiligheid                                     |                                                       | Beroep                                        |
| G. Leenhouts                               |                                                            |                                                       | Fase                                          |
| Contactgegevens<br>helpdesk@rechtspraak.nl | 1                                                          |                                                       |                                               |
| Eigen kenmerk                              | 1                                                          |                                                       |                                               |
|                                            | St                                                         | ukken indienen Bericht aan de r                       | echtbank ▽ Downloaden ▽                       |

#### 2. Klik op <Bladeren>.

| itukken indienen                                                                                                    |                  |
|----------------------------------------------------------------------------------------------------|------------------|
| kunt alleen pdf-documenten uploaden. De maximale bestandsgrootte is 25 MB per document. De pdf<br>ag niet beveiligd zijn, met of zonder wachtwoord. Bevat uw document een afbeelding waarvan u de<br>aximale kwaliteit wilt behouden? Zet het document dan om in pdf/a. |                  |
| ocument (maximaal 25 MB). Sleep de bestanden hierheen of kies 'Bladeren'                                                                                                    | Bladeren         |
|                                                                                                    | Stukken indienen |

Vul de Titel en het Documentsoort in en klik op de knop <Stukken indienen>.
 Let op: Het kan even duren voordat de stukken zichtbaar zijn in het dossier.
 U kunt ook het scherm verversen met de knop F5.

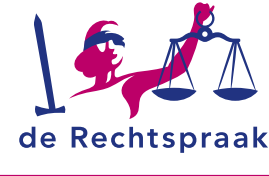

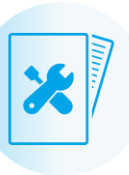

# Ontvangstbevestiging

Van de door u ingestuurde stukken kunt u een ontvangstbevestiging opvragen.

| Amina Farou                                | h - de Staatsse                  | cretaris van Ju                   | istitie en Veiligheid                           |
|--------------------------------------------|----------------------------------|-----------------------------------|-------------------------------------------------|
| NL18.55 Rechtbank Oost-                    | Brabant - Algemene Asielprocedur | e art. 30a, 30b of 30c - Voorlopi | ge voorziening                                  |
| Eisers, Verzoekers                         | Verweerders                      | Procesdeelnemers                  | Rechtbank Oost-Brabant                          |
| Eiser, Verzoeker                           | Verweerder                       |                                   | Zaaksoort                                       |
| Amina Farouh                               | de Staatssecretaris van          |                                   | Algemene Asielprocedure art.<br>30a, 30b of 30c |
| dvocaat                                    | Justitie en Veiligheid           |                                   | Voorlopige voorziening                          |
| G. Leenhouts                               |                                  |                                   | Fase                                            |
| Contactgegevens<br>helpdesk@rechtspraak.nl | /                                |                                   | Aanvullen                                       |
| Eigen kenmerk                              | 1                                |                                   |                                                 |
|                                            |                                  | Stukken indienen Berich           | t aan de rechtbank 🤝 🛛 Downloaden               |
| Taken                                      |                                  |                                   |                                                 |
|                                            |                                  |                                   |                                                 |
| Berichten                                  |                                  |                                   |                                                 |
|                                            |                                  |                                   |                                                 |
| Stukken                                    |                                  |                                   |                                                 |
| Stuk 🔺 Titel                               | Document                         | soort Indiener                    | Datum                                           |
| 0001 Verzoek                               | schrift Verzoeksch               | rift Leenhouts,                   | G. 16-06-2018 🛡                                 |
| - 0002 Gronder                             | Gronden                          | Leenhouts,                        | G, Ontvangstbevestiging                         |

- 1. Open in het zaakdetailscherm van de zaak *Stukken* door op de balk te klikken.
- 2. Klik op het pijltje achter het stuk waarvan u een ontvangstbevestiging wilt hebben.
- 3. Klik op <Ontvangstbevestiging>.
- Onderin uw scherm opent zich een downloadvenster. Kies voor <*Openen*> om de ontvangstbevestiging te openen of kies onder het pijltje voor <*Opslaan als*> om een bestandslocatie te selecteren waar u de ontvangstbevestiging wilt opslaan.

Wilt u OntvBev-0001-Verzoekschrift.pdf (30,2 kB) van e-mijnzaak.rechtspraak.minjus.nl openen of opslaan? Openen Opslaan 🔻 Annuleren

5. Wanneer het downloaden is voltooid, krijgt u de volgende melding in beeld. Kies voor de knop <*Openen*> om de ontvangstbevestiging te openen.

| Het downloaden van OntvBev-0001-Verzoekschrift.pdf is voltooid. | Openen | • | Map openen | Downloads weergeven | × |
|-----------------------------------------------------------------|--------|---|------------|---------------------|---|
|                                                                 |        |   |            |                     | _ |

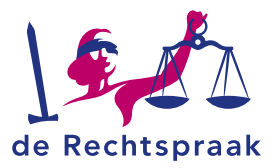

## Dossier downloaden op uw apparaat

Om tijdens de zitting toegang te hebben tot de stukken van het digitale dossier raden wij u aan om deze stukken vóór de zitting te downloaden. Als u de stukken opslaat op uw laptop, tablet of een ander digitaal apparaat, heeft u deze altijd tot uw beschikking en bent u niet afhankelijk van het draadloze netwerk.

1. Open het zaakdetailscherm van de zaak waarvan u het digitaal dossier wilt downloaden.

| Amina Farouh - de Staatssecretaris van Justitie en Veiligheid |                                |                               |                                 |                  |  |
|---------------------------------------------------------------|--------------------------------|-------------------------------|---------------------------------|------------------|--|
| NL18.55 Rechtbank Oost-Bra                                    | bant - Algemene Asielprocedure | art. 30a, 30b of 30c - Voorlo | pige voorziening                | ^                |  |
| Eisers, Verzoekers                                            | Verweerders                    | Procesdeelnemers              | Rechtbank O                     | ost-Brabant      |  |
| Eiser, Verzoeker                                              | Verweerder                     |                               | Zaaksoort                       |                  |  |
| Amina Farouh                                                  | de Staatssecretaris van        |                               | Algemene Asia<br>30a, 30b of 30 | elprocedure art. |  |
| Advocaat                                                      | Justitie en Veiligheid         |                               | Voorlopige voo                  | orziening        |  |
| G. Leenhouts                                                  |                                |                               | Fase                            |                  |  |
| Contactgegevens 🖋                                             |                                |                               | Aanvunen                        |                  |  |
| Eigen kenmerk 🧷                                               |                                |                               |                                 |                  |  |
|                                                               | s                              | tukken indienen Beri          | cht aan de rechtbank 🗢          | Downloaden 🗢     |  |
| Taken                                                         |                                |                               |                                 | ~                |  |
| Berichten                                                     |                                |                               |                                 | ~                |  |
| Stukken                                                       |                                |                               |                                 | ^                |  |
| Stuk 🔺 Titel                                                  | Documents                      | oort Indiener                 | Datum                           |                  |  |
| 0001 <u>Verzoeksch</u>                                        | <u>rift</u> Verzoekschri       | ft Leenhout                   | s, G. 16-06-2018                |                  |  |

- 2. De stukken worden op chronologische volgorde (van binnenkomst) genummerd. De stukken staan ook na het downloaden van het dossier in deze chronologische volgorde.
- Klik op <*Downloaden*> en kies voor Hele dossier (alles in een map) of Hele dossier (berichten en stukken geordend).

|           | Stukken indienen | Downloaden                                                                      |
|-----------|------------------|---------------------------------------------------------------------------------|
| Taken     |                  | Hele dossier (berichten en stukken geordend)<br>Hele dossier (alles in een map) |
|           |                  | Alleen inhoudsopgave (Excel)                                                    |
| Berichten |                  | Losse stukken                                                                   |

4. Onderin uw scherm opent zich een downloadvenster. Klik op het pijltje naast *Opslaan* en kies vervolgens voor <*Opslaan als*>. Selecteer de bestandslocatie waar u het dossier wilt opslaan. Klik vervolgens op <*Opslaan*>.

| Wilt u Dossier NL18.55.zip van e-mijnzaak.rechtspraak.minjus.nl openen of opslaan? | Openen | Opslaan | • | Annuleren | × |
|------------------------------------------------------------------------------------|--------|---------|---|-----------|---|
|                                                                                    |        |         |   |           |   |

5. Wanneer het downloaden is voltooid, krijgt u de volgende melding in beeld. Kies voor de knop *<Openen>* om de map met gedownloade stukken te openen.

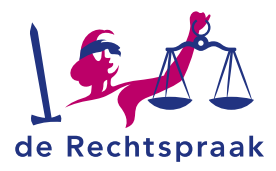

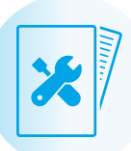

|                                                     |        | _ |            |                     |   |
|-----------------------------------------------------|--------|---|------------|---------------------|---|
| Het downloaden van Dossier NL18.55.zip is voltooid. | Openen | • | Map openen | Downloads weergeven | × |

 Vanuit de geopende map kunt u de stukken op uw computer openen. De stukken staan in een zipbestand. Om deze stukken digitaal te kunnen bewerken met een PDFbewerkingsprogramma moet het zipbestand worden uitgepakt.

# Zipbestand uitpakken (na downloaden dossier)

De stukken van het gedownloade dossier staan in een zipbestand. Om deze stukken digitaal te kunnen bewerken met een PDF-bewerkingsprogramma moet het zipbestand worden uitgepakt. Hieronder staat beschreven hoe dit te doen in Windows. In andere systemen volgt u ongeveer dezelfde stappen.

1. Klik met de rechtermuisknop op het zipbestand dat als naam het dossiernummer heeft.

|                        | Startpagina Zaken                             | artpagina Zaken Taken Berichten Zaaknummer of naam Zoek |                            |         |                           |                    |   |  |
|------------------------|-----------------------------------------------|---------------------------------------------------------|----------------------------|---------|---------------------------|--------------------|---|--|
|                        |                                               |                                                         |                            |         |                           |                    |   |  |
| 🕘 🔍 🛡 🚺 🕨 Com          | nputer 🕨 (P:) Persoonlijke schijf             | Downloads                                               | ecretaris van Justi        | le en l | <b>√</b> 4 <sub>9</sub> Z | oeken in Downloads |   |  |
| Organiseren 👻 🚦        | 🗧 Openen 🔻 🛛 Branden                          | Nieuwe map                                              |                            |         |                           | 8                  | • |  |
| 🔆 Favorieten           | <u>^</u>                                      | Naam                                                    | Gewijzigd op               | Туре    |                           |                    |   |  |
| 📃 Bureaublad           |                                               | Dossier NL18.55                                         | 26-6-2018 11:00            | Gecom   |                           |                    |   |  |
| 🎉 Bewerken             | Openen                                        |                                                         |                            |         |                           |                    |   |  |
| Civiel inlog           | In nieuw venster openen                       |                                                         |                            |         |                           |                    |   |  |
| bownload 🗼             | Alles uitpakken                               |                                                         |                            |         |                           |                    |   |  |
| KEI Bestuu             | Scannen met ESET Endnoint Se                  | urity.                                                  |                            |         |                           |                    |   |  |
| KEI Civiel             | Scannen met coch chupoint se                  | uny                                                     |                            |         |                           |                    |   |  |
| Brojectdor             | Registreer met Decos Direct                   |                                                         |                            |         |                           |                    |   |  |
| Becente lo             | Geavanceerde opties                           | <b>+</b>                                                |                            |         |                           |                    |   |  |
| Digitale va            | Openen met                                    |                                                         |                            |         |                           |                    |   |  |
| 퉬 FAT - o.a.           | Vorige versies terugzetten                    |                                                         |                            |         |                           |                    |   |  |
| 🐌 Voorloopc            | Kopiëren naar                                 | •                                                       |                            |         |                           |                    |   |  |
| Bibliotheker           | Knippen                                       |                                                         |                            |         | Geen voorbe               | eld beschikbaar.   |   |  |
| Afbeelding             | Kopiëren                                      |                                                         |                            |         |                           |                    |   |  |
| Document               | Snelkoppeling maken                           |                                                         |                            |         |                           |                    |   |  |
| 🎝 Muziek               | Verwijderen                                   |                                                         |                            |         |                           |                    |   |  |
| 🔣 Video's              | Naam wijzigen                                 |                                                         |                            |         |                           |                    |   |  |
| _                      | Figenschangen                                 |                                                         |                            |         |                           |                    |   |  |
| Computer               | eigensenoppen                                 |                                                         |                            |         |                           |                    |   |  |
| (G:) Groepsdata        |                                               |                                                         |                            |         |                           |                    |   |  |
| (C:) repository (      | ZMPES058 rechtspraak miniu                    |                                                         |                            |         |                           |                    |   |  |
| (P:) Persoonliike      | schiif                                        |                                                         |                            |         |                           |                    |   |  |
| (Q:) Lokale schij      | f                                             |                                                         |                            |         |                           |                    |   |  |
| 🖵 (W:) Applicatied     | lata                                          |                                                         |                            |         |                           |                    |   |  |
| 🖵 (Y:) LAS             | -                                             | •                                                       |                            | F.      |                           |                    |   |  |
| Dossier N<br>Gecomprin | L18.55 Gewijzigd<br>neerde (gezipte) map Groo | op: 26-6-2018 11:00 Aann<br>tte: 2,44 MB                | naakdatum: 26-6-2018 11:02 |         |                           |                    |   |  |

- 2. Klik op <Alles uitpakken>.
- Selecteer via < Bladeren> de bestandslocatie waar de bestanden moeten worden uitgepakt en opgeslagen. Tenslotte klikt u op de knop < Uitpakken>.

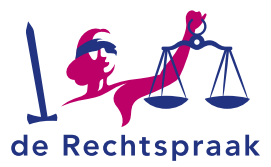

|                                                                | <b>x</b>     |
|----------------------------------------------------------------|--------------|
| Gecomprimeerde (gezipte) mappen uitpakken                      |              |
| Een doel selecteren en bestanden uitpakken                     |              |
| Uitgepakte bestanden in deze map plaatsen:                     |              |
| P:\Downloads\Dossier NL18.55                                   | Bladeren     |
| ☑ Uitgepakte bestanden weergeven als het uitpakken is voltooid |              |
|                                                                |              |
| Uitpakk                                                        | en Annuleren |

De uitgepakte bestanden zijn op de opgegeven locatie terug te vinden.

## Downloaden stukken

U kunt in plaats van het gehele dossier te downloaden ook kiezen voor het downloaden van enkele stukken. Worden er bijvoorbeeld na het downloaden van het gehele dossier nog stukken toegevoegd aan het dossier, dan hoeft het dossier niet opnieuw te worden gedownload, maar kunt u zelf selecteren welke stukken moeten worden gedownload. 1. Klik op de knop *<Downloaden>* 

| Amina Fa                                               | rouh - de St               | aatssecretari                  | s van Justitie               | e en Veilig           | heid               |
|--------------------------------------------------------|----------------------------|--------------------------------|------------------------------|-----------------------|--------------------|
| NL18.55 Rechtba                                        | ank Oost-Brabant - Algemen | e Asielprocedure art. 30a, 30b | of 30c - Voorlopige voorzier | ing                   | ^                  |
| Eisers, Verzoekers                                     | Verweerde                  | ers Proce                      | sdeelnemers                  | Rechtbank Oost-Br     | abant              |
| Eiser, Verzoeker                                       | Verweerder                 |                                |                              | Zaaksoort             |                    |
| Amina Farouh                                           | de Staatss                 | ecretaris van                  |                              | Algemene Asielproce   | dure art.          |
| Advocaat                                               | Justitie en                | Veiligheid                     |                              | Voorlopige voorzienir | g                  |
| G. Leenhouts                                           |                            |                                |                              | Fase                  |                    |
| Contactgegevens<br>helpdesk@rechtspra<br>Eigen kenmerk | aak.nl                     |                                |                              |                       |                    |
|                                                        |                            | Stukken indiene                | en Bericht aan de re         | chtbank 🗢 🛛 Dov       | nloaden ⊽          |
| Taken                                                  |                            |                                |                              |                       | ~                  |
| Berichten                                              |                            |                                |                              |                       | ~                  |
| Stukken                                                |                            |                                |                              |                       | ^                  |
| Stuk 🔺                                                 | Titel                      | Documentsoort                  | Indiener                     | Datum                 |                    |
| 0001                                                   | Verzoekschrift             | Verzoekschrift                 | Leenhouts, G.                | 16-06-2018            | $\bigtriangledown$ |

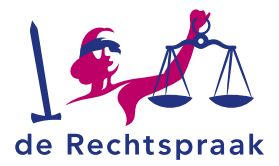

2. Kies voor <Losse stukken>

|           | Stukken indienen Downloaden V                                                                                   |
|-----------|----------------------------------------------------------------------------------------------------|
| Taken     | Hele dossier (berichten en stukken geordend)<br>Hele dossier (alles in een map)<br>Alleen inhoudsopgave (Excel) |
| Berichten | Lösse stukken                                                                                                   |

- 3. Het scherm Downloaden stukken wordt geopend.
- 4. Zet een vinkje voor de stukken die u wilt downloaden en klik op de knop *<Downloaden>*.

| de Rechts              | Mijn Rechtspraak                                                                                                    |             |           |                |               |                        |  |  |  |  |
|------------------------|----------------------------------------------------------------------------------------------------|-------------|-----------|----------------|---------------|------------------------|--|--|--|--|
| Startpagi              | ina Zake                                                                                                    | n Taken     | Berichten |                | Z             | aaknummer of naam Zoek |  |  |  |  |
| Dow<br>Amina<br>Algeme | <b>Downloaden stukken</b><br>Amina Farouh - de Staatssecretaris van Justitie en Veiligheid (NL18.55)<br>Algemene Asielprocedure art. 30a, 30b of 30c |             |           |                |               |                        |  |  |  |  |
|                        | Stuk -                                                                                                    | Titel       |           | Documentsoort  | Indiener      | Datum                  |  |  |  |  |
|                        | 0001                                                                                                    | Verzoeksch  | rift      | Verzoekschrift | Leenhouts, G. | 16-06-2018             |  |  |  |  |
| M                      | 0002                                                                                                    | Gronden     |           | Gronden        | Leenhouts, G. | 16-06-2018             |  |  |  |  |
|                        | 0003                                                                                                    | Besluit     |           | Besluit        | Leenhouts, G. | 16-06-2018             |  |  |  |  |
|                        | 0004                                                                                                    | Rapport Bui | Za        | Rapport(age)   | Leenhouts, G. | 16-06-2018             |  |  |  |  |
|                        | 0005                                                                                                    | Rapport Am  | inesty    | Rapport(age)   | Leenhouts, G. | 16-06-2018             |  |  |  |  |
| Annule                 | Annuleren Downloaden                                                                                                    |             |           |                |               |                        |  |  |  |  |

5. Het downloadscherm wordt geopend. Dat is hetzelfde downloadscherm als in stap 4 van het onderdeel 'Zipbestand uitpakken' hiervoor. Wij verwijzen u naar die stap voor een uitleg over het openen en opslaan van de gedownloade stukken.

## Inhoudsopgave Excel

U kunt ook kiezen voor alleen een inhoudsopgave van de stukken, dit is een excel bestand.

Klik op de knop <Downloaden> en kies <Alleen inhoudsopgave (Excel)>.

|           | Stukken indienen | Downloaden                                                                      |
|-----------|------------------|---------------------------------------------------------------------------------|
| Taken     |                  | Hele dossier (berichten en stukken geordend)<br>Hele dossier (alles in een map) |
| Berichten |                  | Losse stukken                                                                   |

Onderin uw scherm opent zich een downloadvenster. Kies voor <Openen> om de inhoudsopgave van het dossier te openen of kies onder het pijltje voor <Opslaan als> om een bestandslocatie te selecteren waar u de inhoudsopgave van het dossier wilt opslaan.

Wilt u Dossier NL18.55.zip van e-mijnzaak.rechtspraak.minjus.nl openen of opslaan? Openen Opslaan 🔻 Annuleren 🗴

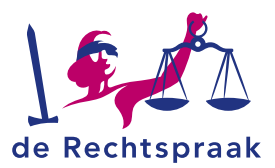

# TOEGANG TOT EEN BESTAANDE ZAAK

## Aanmelden als vervangende gemachtigde

1. Ga naar de startpagina en klik onder Toegang tot een bestaande zaak op de link <Aanmelden als vervangende gemachtigde>.

| Een nieuwe zaak starten                                                                    | Toegang tot een bestaande zaak                                                                         |  |  |  |
|--------------------------------------------------------------------------------------------|----------------------------------------------------------------------------------------------------|--|--|--|
| Hier kunt u een nieuwe zaak starten. Dat kan een bestuurszaak of<br>een civiele zaak zijn. | <u>Toeqanq als verwerende partij met code (Civiel) &gt;</u><br>Aanmelden als vervangende gemachtigde > |  |  |  |
| Nieuwe zaak starten                                                                        | <u>Aanmelden als voegende of tussenkomende gemachtigde (Civiel)</u><br>≥                               |  |  |  |

2. Vul bij Zaaknummer het nummer van de zaak in waarvoor u zich opgeeft als vervangende gemachtigde. Vul in welke partij(en) u gaat vertegenwoordigen.

| 1. Wat zijn de gegevens | $\rightarrow$         | 2. Afronden en ver        | sturen | $\geq$ | 3. Tot |
|-------------------------|-----------------------|---------------------------|--------|--------|--------|
| Wat zi                  | jn de gegeven         | S                         |        |        |        |
| Zaak                    | nummer *              |                           |        |        |        |
| NL                      |                       |                           |        |        |        |
| Welk                    | e partij(en) gaat u v | vertegenwoordigen? ★      |        |        |        |
| Toelia                  | hting                 |                           |        |        |        |
|                         |                       |                           |        |        |        |
|                         |                       |                           |        |        |        |
|                         |                       |                           |        |        |        |
|                         | ot (pog) 2 000 teker  | ns aehruiken              |        |        |        |
| U Kar                   | n (110g) 21000 tener  | is gebraiken              |        |        |        |
|                         |                       |                           |        |        |        |
| U kur                   | it hier corresponder  | ntie over procedure toevo | egen.  |        |        |
| Ge                      | en correspondentie    | over procedure toegevoe   | egd.   |        |        |
| Г                       | Correspondentie toevo | begen                     |        |        |        |
|                         |                       |                           |        |        |        |
|                         |                       |                           |        |        |        |
|                         |                       |                           |        |        |        |

- Voeg bij <Correspondentie toevoegen> eventueel correspondentie over de procedure toe. Volg de stappen voor het toevoegen van een document en het indienen van de gegevens zoals beschreven in bovenstaande paragraaf. Klik op <Volgende> om verder te gaan.
- 4. Controleer de gegevens, zet een vinkje bij Afronden en klik op <Indienen>

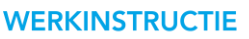

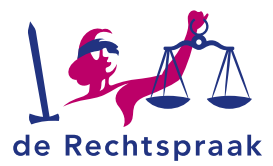

| Opgeven als vervangende gemachtigde |                                                           |                           |                                         |               |             |  |  |  |
|-------------------------------------|-----------------------------------------------------------|---------------------------|-----------------------------------------|---------------|-------------|--|--|--|
| 1. Wat zijn                         | de gegevens                                               |                           | 2. Afronden en versturen                | $\rightarrow$ | 3. Tot slot |  |  |  |
|                                     | Controleer geg                                            | jevens                    |                                         |               |             |  |  |  |
|                                     | Wat zijn de ge                                            | gevens                    |                                         |               |             |  |  |  |
|                                     | Zaaknummer<br>NL17.2653<br>Welke partij(e<br>Brahim, Ahmi | en) gaat u vertegenv<br>r | voordigen?                              |               |             |  |  |  |
|                                     | Afronden                                                  | evens hierboven en        | de eventuele digitale bijlagen gecontro | oleerd. *     |             |  |  |  |
|                                     | < Vorige                                                  |                           |                                         | Indienen      |             |  |  |  |

**Let op:** Als u een zaak overneemt van een collega worden eventuele openstaande taken niet overgenomen. Het is daarom belangrijk dat u de berichten doorneemt. Lopen er nog herstelverzuimtermijnen dan leest u dit in de berichten.

## Een collega machtigen uw zaken waar te nemen tijdens de vakantie.

U kunt de collega die uw zaken gaat waarnemen machtigen via de site van de Nederlandse Orde van Advocaten. Meer informatie daarover vindt u op Mijn Rechtspraak bij *Veelgestelde vragen over digitaal procederen -> Inloggen met advocatenpas.* 

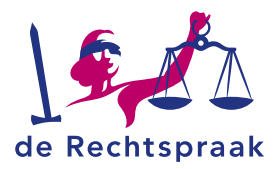

# **DOSSIER GEARCHIVEERD – OPVRAGEN STUKKEN**

U kunt de berichten, documenten en/of dossiers opvragen bij het Landelijk Digitaal Archief (LDA)

Het e-mailadres is: LDCR-archiefbeheer.ldcr@rechtspraak.nl